- 15 39
- 1 Зайти под своей ученической учётной записью в электронный дневник (лучше с компьютера).
- 2 Перейти на сайт московского оргкомитета Всероссийской олимпиады школьников по ссылке: <u>https://всош.цпм.pd/2023/school</u>

## ЭТАПЫ ВСЕРОССИЙСКОЙ ОЛИМПИАДЫ ШКОЛЬНИКОВ В Г.МОСКВЕ

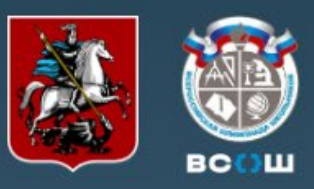

### Новости

Стартовал школьный этап по итальянскому языку

 сбор согласий на обработку персональных данных

- 🔿 Открыта регистрация на школьный этап по итальянскому языку
- 👄 Стартовал школьный этап по ОБЖ
- 👄 Открыта регистрация на теоретический тур школьного этапа по ОБЖ
- 👄 Памятки и ответы на частые вопросы по школьному этапу

| ГОТОВЬТЕСЬ<br>К ОЛИМПИАДАМ<br>В ЦПМ!                                                                                                    | Пригласительный этап Школьный этап Муниципальный этап<br>Региональный этап Заключительный этап Международные олимпиады<br>Т            |
|----------------------------------------------------------------------------------------------------|----------------------------------------------------------------------------------------------------|
|                                                                                                    |                                                                                                    |
|                                                                                                    |                                                                                                    |
|                                                                                                    |                                                                                                    |
| Контакты                                                                                                    | < 2023/24 >                                                                                                    |
| При обращении на указанные адреса следует<br>указывать следующие данные: ФИО (полностью),<br>школу, класс, предмет, этап и суть обращения.<br>Сотрудникам школ также необходимо указать свою | • Ответы на частые вопросы • Вход в МЭШ (через mos.ru)                                                                                 |
| должность.                                                                                                    | Памятка для участника     Проект приказа     Порядок просмотра результатов     Порект требований                                       |
| Контактный адрес городского оргкомитета<br><b>vos@olimpiada.ru</b>                                                                                                    | <ul> <li>Тестовые туры (5-9 сентября)</li> <li>Школам:</li> <li>Порядок выполнения заданий (время,<br/>наличие видео/аудио)</li> </ul> |

Ответственный секретарь городского оргкомитета

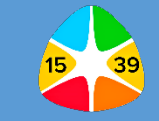

### 3 – Прокрутить ниже эту страницу, чтобы увидеть расписание олимпиады.

Ответственный секретарь городского оргкомитета Петровская Наталья Вячеславовна np@mosolymp.ru

Контакты координаторов первого и второго этапов в межрайонных советах директоров.

Контакты городских предметно-методических комиссий.

По поручению Департамента образования и науки координацию организационной работы осуществляет ГАОУ ДПО Центр педагогического мастерства.

Научный руководитель ГАОУ ДПО ЦПМ Иван Валериевич Ященко iv@mosolymp.ru

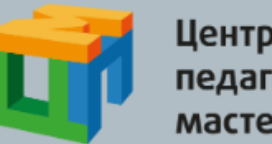

Центр педагогического мастерства

Информационный партнер

## **ULIMPIADA**?

### Полезные документы

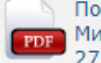

Порядок проведения ВсОШ (приказ Минпросвещения России № 678 от 27.11.2020)

- персональных данных
- ответы на часто задаваемые вопросы школ
- порядок проведения практических туров

Проект графика школьного этапа и график публикации предварительных результатов в соответствии с проектом требований

| Предмет                                   | Классы<br>участия | Сроки<br>проведения<br>(время проведения           | Сроки публикации<br>предварительных<br>результатов |  |
|-------------------------------------------|-------------------|----------------------------------------------------|----------------------------------------------------|--|
|                                           |                   | тура с 9:00 первого<br>дня до 21:00<br>последнего) |                                                    |  |
| ОБЖ                                       | 5-6               | 12-14 сентября                                     | 19 сентября                                        |  |
|                                           | 7-11              | 12 сентября                                        |                                                    |  |
| ОБЖ<br>(практический тур)                 | 7-11              | 12-18 сентября                                     |                                                    |  |
| Итальянский язык                          | 5-6               | 13-15 сентября                                     | 20 сентября                                        |  |
|                                           | 7-11              | 13 сентября                                        |                                                    |  |
| Физическая культура                       | 5-6               | 15-17 сентября                                     | 22 сентября                                        |  |
|                                           | 7-11              | 15 сентября                                        |                                                    |  |
| Физическая культура<br>(практический тур) | 5-11              | 15-21 сентября                                     |                                                    |  |
| Экология                                  | 5-6               | 18-20 сентября                                     | 25 сентября                                        |  |
|                                           | 7-11              | 18 сентября                                        |                                                    |  |
| Литература                                | 5-6               | 19-21 сентября                                     | 26 сентября                                        |  |
|                                           | 7-11              | 19 сентября                                        |                                                    |  |
| Французский язык                          | 5-6               | 20-22 сентября                                     | 27 сентября                                        |  |
|                                           | 7-11              | 20 сентября                                        |                                                    |  |
| Немецкий язык                             | 5-6               | 21-23 сентября                                     | 28 сентября                                        |  |
|                                           | 7-11              | 21 сентября                                        |                                                    |  |
| Обществознание                            | 5-6               | 22-24 сентября                                     | 29 сентября                                        |  |
|                                           | 7-11              | 22 сентября                                        |                                                    |  |
| Английский язык                           | 5-6               | 26-28 сентября                                     | 3 октября                                          |  |

7-11 26 сентября

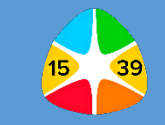

## 4 – Выбрать олимпиаду, в которой хотите участвовать, и нажать на дату проведения.

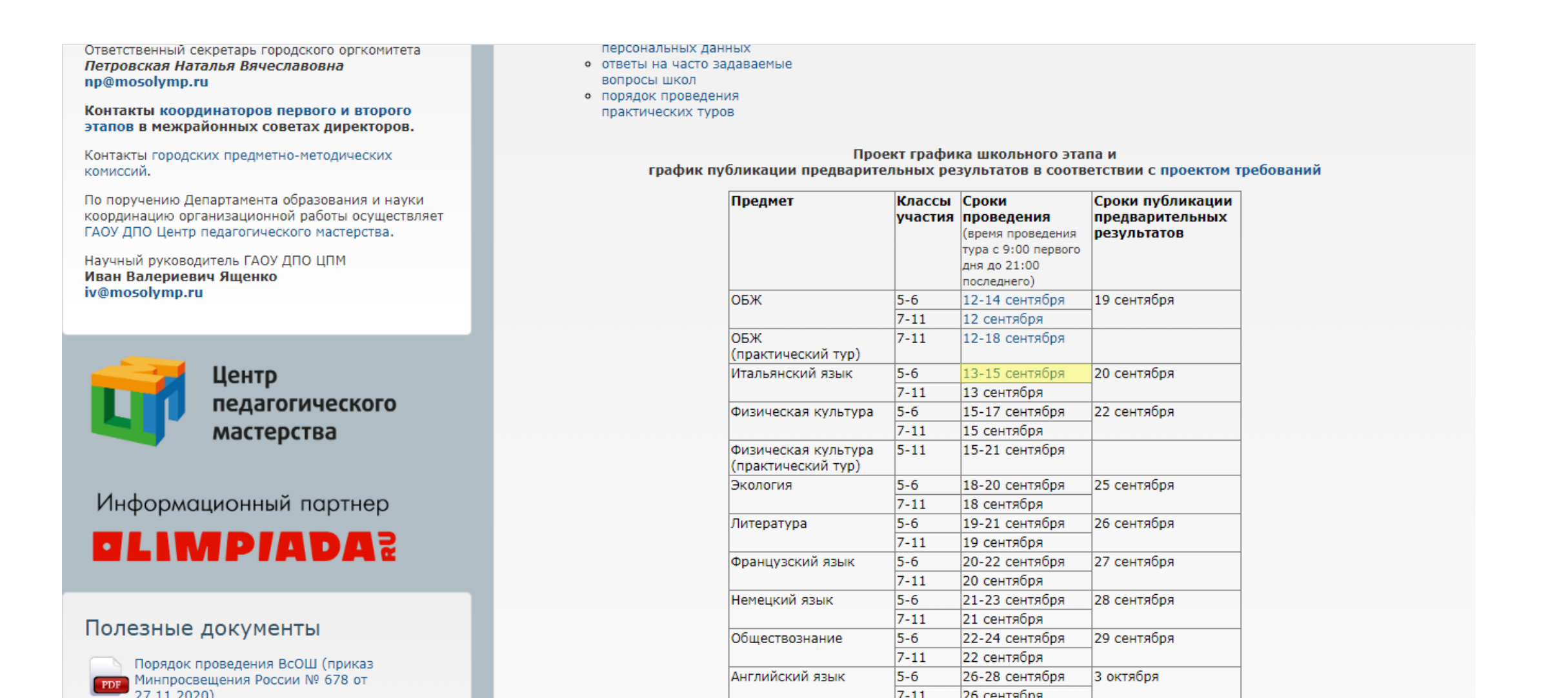

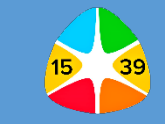

5 – Выбрать нужный класс, за который будете участвовать в олимпиаде.

### ЭТАПЫ ВСЕРОССИЙСКОЙ ОЛИМПИАДЫ ШКОЛЬНИКОВ В Г.МОСКВЕ

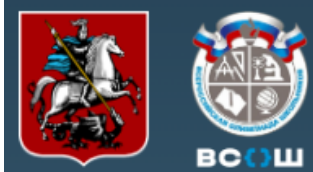

#### Новости

- Стартовал школьный этап по итальянскому языку
- Открыта регистрация на школьный этап по итальянскому языку
- 🔿 Стартовал школьный этап по ОБЖ
- 🔿 Открыта регистрация на теоретический тур школьного этапа по ОБЖ
- 👄 Памятки и ответы на частые вопросы по школьному этапу

## ГОТОВЬТЕСЬ К ОЛИМПИАДАМ В ЦПМ!

### Контакты

При обращении на указанные адреса следует указывать следующие данные: ФИО (полностью), школу, класс, предмет, этап и суть обращения. Сотрудникам школ также необходимо указать свою должность.

Контактный адрес городского оргкомитета vos@olimpiada.ru

Ответственный секретарь городского оргкомитета

### Новости | Главная

12.09.2023

### Открыта регистрация на школьный этап по итальянскому языку

#### Источник: Городской оргкомитет ВсОШ

Школьный этап всероссийской олимпиады по итальянскому языку в Москве пройдет с использованием ресурсов Московской электронной школы (МЭШ). Для прохождения регистрации участнику необходимо авторизоваться на главной странице МЭШ и в Библиотеке МЭШ под своей учетной записью, а затем перейти по ссылке нужного класса:

- 5 класс;
- 6 класс;
- 7 класс;
- 8 класс;
- 9 класс;
- 10 класс;
- 11 класс.

Соревнование для 5-6 классов будет проходить с 9:00 13 сентября до 21:00 15 сентября 2023 года. Ученики 7-11 классов смогут принять участие с 9:00 до 21:00 13 сентября. На выполнение заданий у школьников всех классов будет 120 минут.

Регистрацию на школьный этап по итальянскому языку рекомендуется пройти заранее и в случае возникновения сложностей обратиться в техническую поддержку МЭШ. Сделать это необходимо с помощью формы обратной связи с главной страницы по кнопке «Написать нам» (справа внизу), выбрав раздел «Олимпиады», вне зависимости от проблемы. Если вы подавали обращение в день олимпиады и оно не

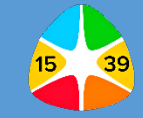

6 – На странице выбранной олимпиады в верхней части экрана вы можете ознакомиться со следующей информацией об олимпиаде: название, даты и время проведения олимпиады, классы, адрес проведения, ссылка на регистрацию.

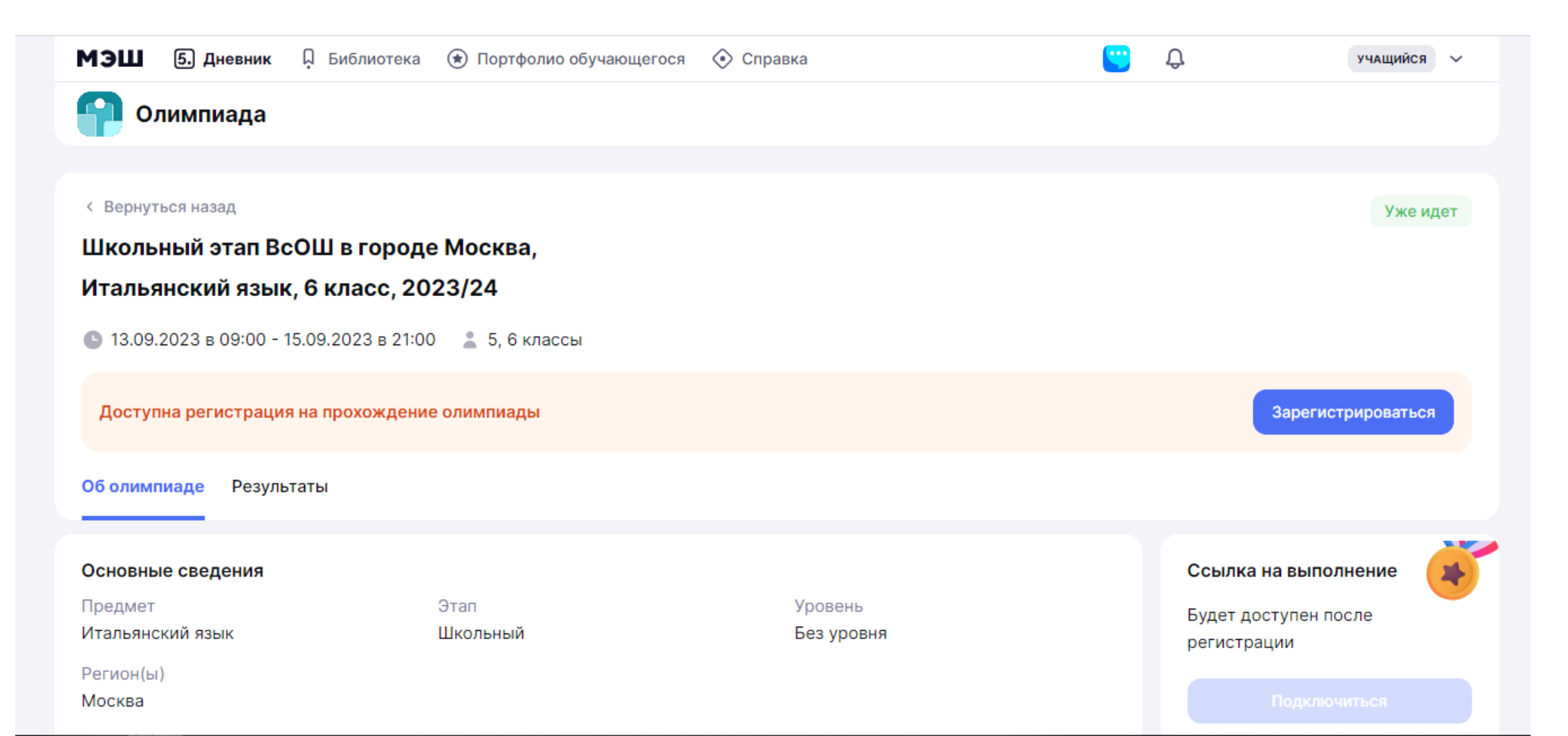

7 – Ниже расположены основные сведения: предмет олимпиады, этап, уровень, регион, район, образовательные организации, и дополнительная информация: описание олимпиады.
 В правой части экрана расположена ссылка на подключение к олимпиаде.

| Предмет<br>Итальянский язык                                                                                                    | Этап<br>Школьный                                                                                                    | Уровень<br>Без уровня                                                 | Будет доступен после<br>регистрации |
|----------------------------------------------------------------------------------------------------|----------------------------------------------------------------------------------------------------|-----------------------------------------------------------------------|-------------------------------------|
| Регион(ы)<br>Москва                                                                                                    |                                                                                                    |                                                                       |                                     |
| Район(ы)<br>Все                                                                                                    |                                                                                                    |                                                                       |                                     |
| Образовательные организации<br>Все                                                                                                    |                                                                                                    |                                                                       |                                     |
| Дополнительная информация                                                                                                    |                                                                                                    |                                                                       |                                     |
| Описание<br>Школьный этап всероссийской олимпиа,<br>сентября 2023 года.                                                                                       | ды по итальянскому языку для 6 к.                                                                                        | лассов пройдёт с 9:00 13 сентября по 21:00 15                         |                                     |
| Принять участие можно в любое удобно<br>Перед регистрацией на олимпиаду прой<br>учетной записью учащегося, который бу<br>Рекомендуем пройти регистрацию на ол | е время, на выполнение задания б<br>дите авторизацию в сервисах МЭІ<br>дет проводить олимпиаду.<br>импиаду до ее начала. | будет отведено 120 минут.<br>Ш на school.mos.ru и uchebnik.mos.ru под |                                     |
| Ссылки на пробные олимпиады<br>https://всош.цпм.pф/2023/invite/tasks                                                                                          |                                                                                                    |                                                                       |                                     |

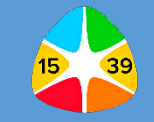

8 – На странице выбранной олимпиады нажмите кнопку «зарегистрироваться»

Поздравляем! Вы зарегистрированы на олимпиаду.

! Рекомендуем пройти регистрацию на олимпиаду до её начала.

Кнопка «подключиться» для прохождения олимпиады станет активной в указанную дату.

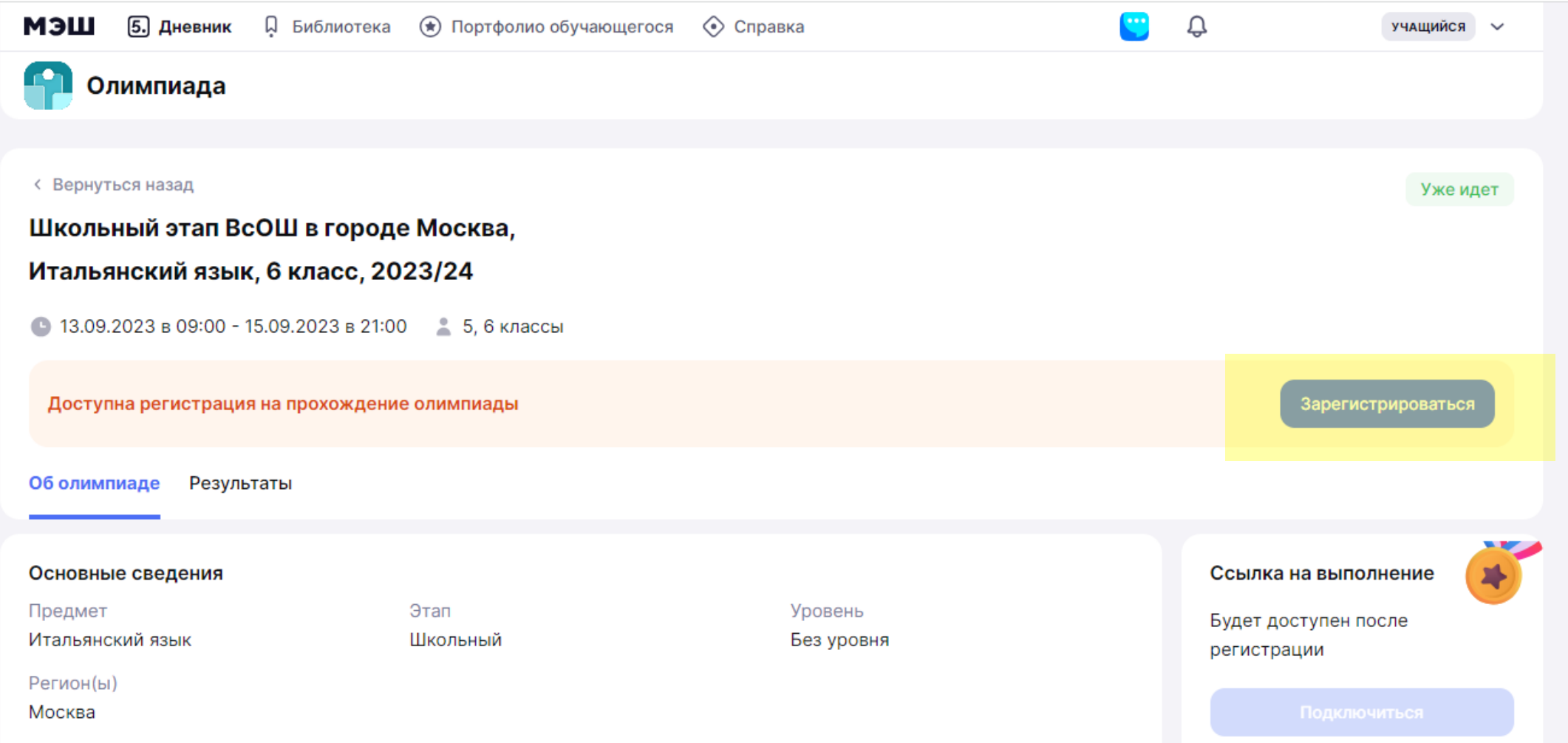

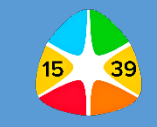

9 – В назначенное время перейдите по ссылке «подключиться» и пройдите олимпиаду.

**ВАЖНО!** Перед прохождением олимпиады проверьте, что вы авторизованы под своей ученической учётной записью в электронном дневнике.

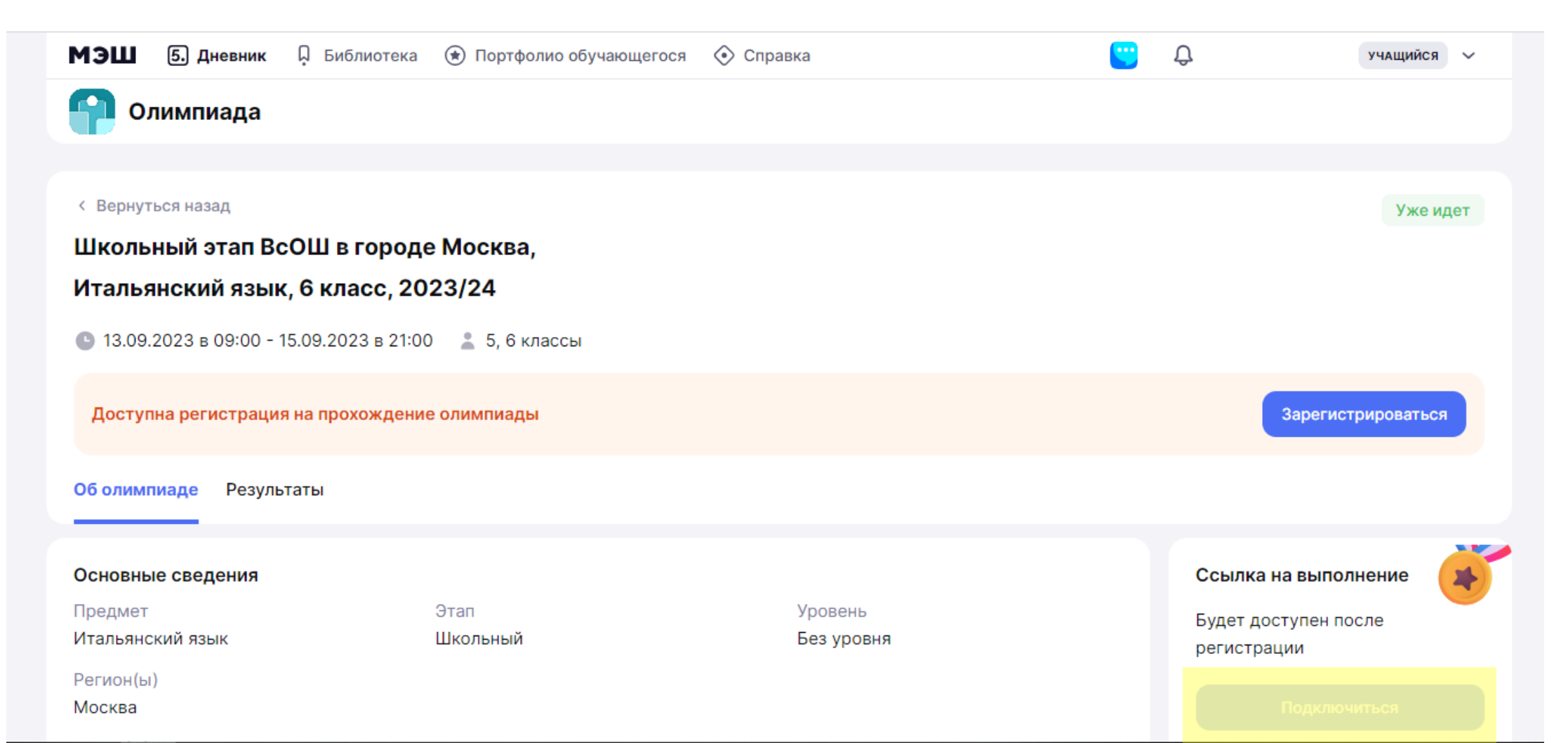

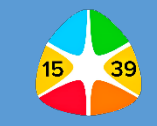

- 10 Откроется страница с тестом.
- Выполняйте задания и вводите ответы в соответствующие поля.
- > После ответа на вопрос нажмите на кнопку «Ответить».
- > Для перехода на следующую страницу нажмите на кнопку «Далее».
- > После завершения олимпиады нажмите на кнопку «Завершить».

|           | Окружная олимпиада по математике в Москве. Второй этап 🌚 о                                                                                                    | Отображение медиа | ~     |
|-----------|----------------------------------------------------------------------------------------------------|-------------------|-------|
|           | ЗАДАНИЕ 1<br>Выберите один из нескольких вариантов<br>Укажите правильное определение смежных углов.                                                                                                    |                   |       |
|           | <ul> <li>Два угла называются смежными, если у них две стороны общие.</li> <li>Два угла называются смежными, если у них одна сторона общая, а две другие являются продолжениями одна другой.</li> </ul> |                   |       |
|           | <ul> <li>Два угла называются смежными, если они имеют общую вершину.</li> <li>Два угла называются смежными, если у них одна сторона общая.</li> </ul>                                                  |                   |       |
|           | Ответить                                                                                                    |                   |       |
|           |                                                                                                    |                   |       |
|           |                                                                                                    |                   |       |
| Завершить | 10 отвечено                                                                                                    | Назад             | Далее |

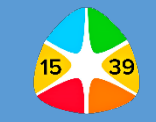

11 – После прохождения олимпиады, полученные результаты вы можете посмотреть во вкладке «Результаты» на странице олимпиады.

Для развернутого просмотра информации о прохождении олимпиады нажмите на кнопку **«подробнее»**.

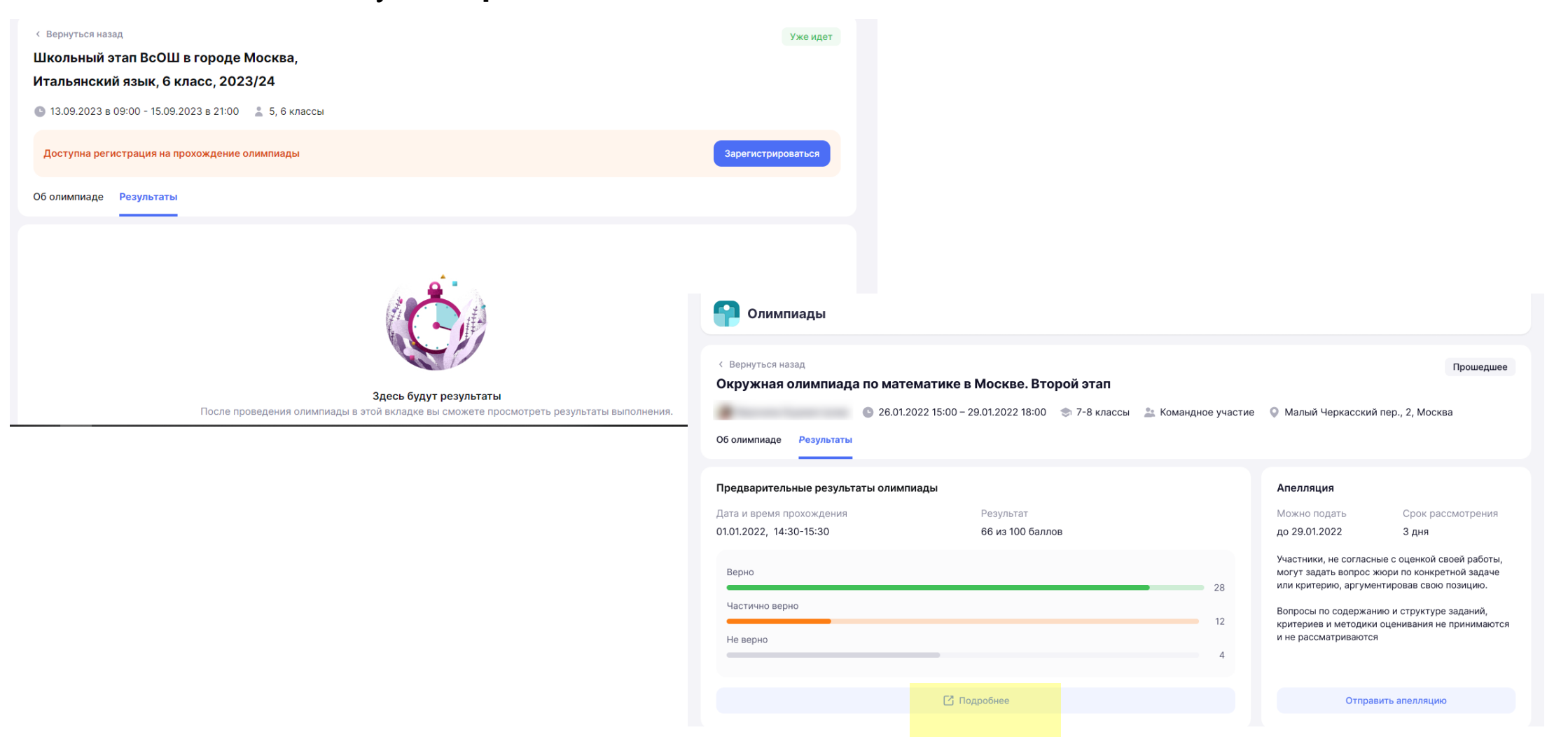

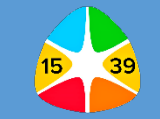

**12 –** На открывшейся странице вы можете посмотреть ответы на вопросы, где вы ответили правильно или допустили ошибку.

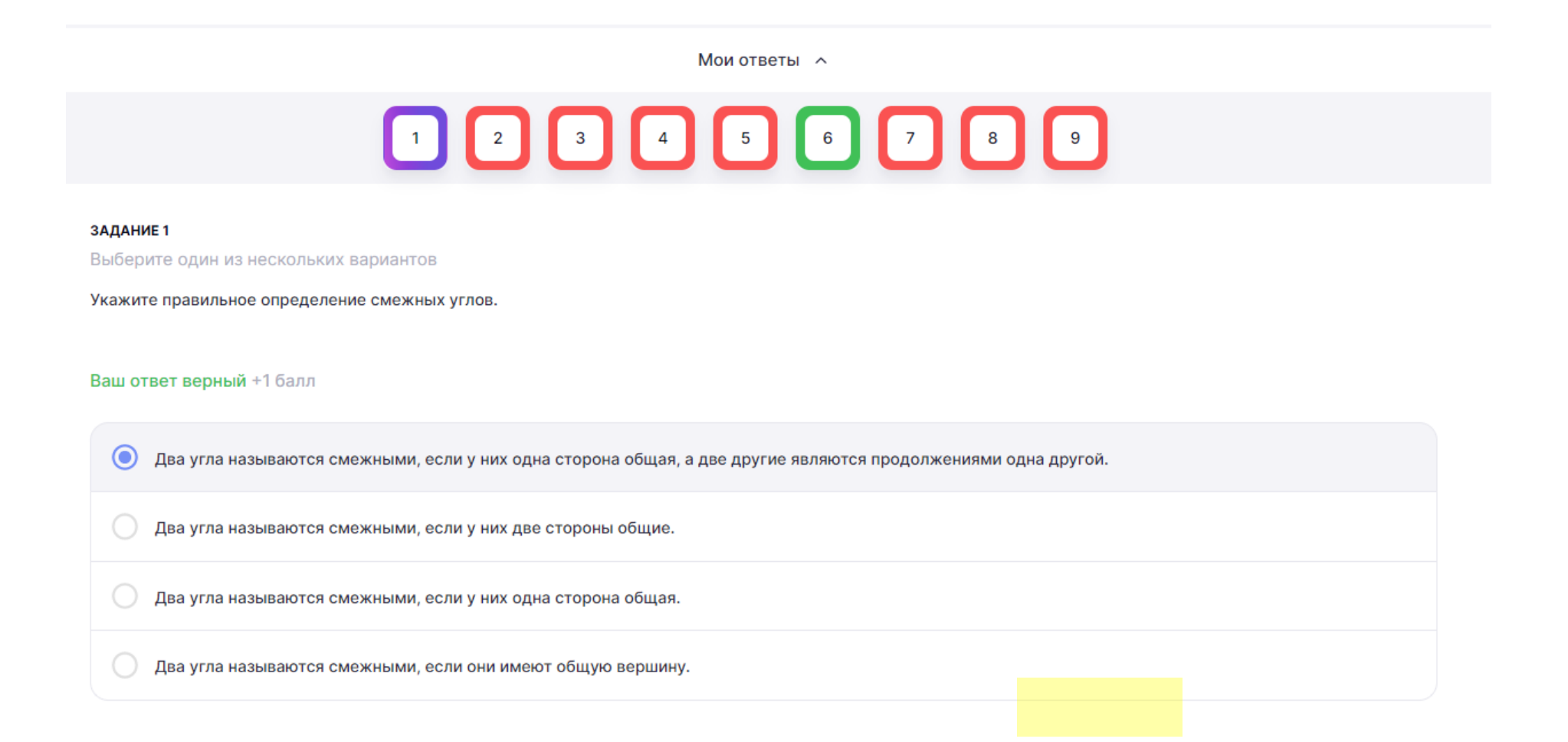